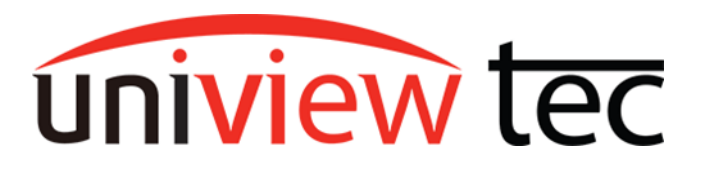

uniview tec 850 Freeport Parkway Suite 100 Coppell, TX 75019 888-288-7644 <u>tech@unviewsales.com</u>

## **Defining POS and SNMP**

POS is an acronym for Point-of-Sale. If you are a business that has a Point-of-Sale system, you can probably link it to cameras on your NVR. This can display your transactions in text over the video, and/or create a timestamp on the video, that will become searchable later. If you find an odd transaction, or missing money, you can use the POS search to instantly tell you when a POS signal was received and watch the corresponding video. This is especially useful for multiple registers that each have a camera, so you can sort transactions by camera to find the video you need quickly.

SNMP is an acronym for Simple Network Management Protocol. This is a protocol you can use to gather information from your video equipment. Typically, people who use this employ a 3<sup>rd</sup> party software that will gather information about many devices on their network regularly, to head off any complications that can arise from devices with improper configurations, hardware failures, or other various troubles.

## **Configuring POS**

To configure POS on your Uniview tec NVR you can access Menu directly from the NVR or Setup from your NVR's web portal. You will need to know the IP address of the device sending POS data, the protocol type it is using, and the port it is communicating on. If you also need to relay this information to other devices on the network, you will need to know their IP address and what port you want to communicate with them on(different to the receiving port); In this case the protocol type would be unchanged from the original message.

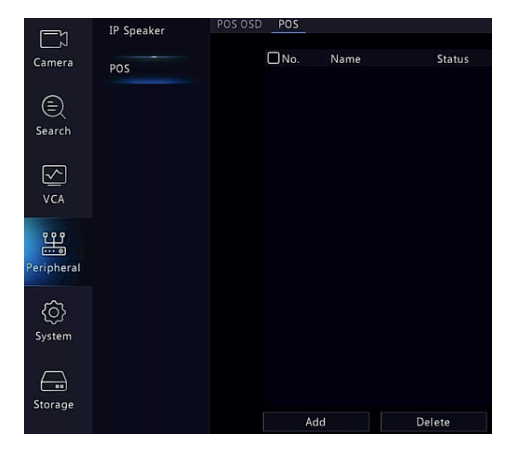

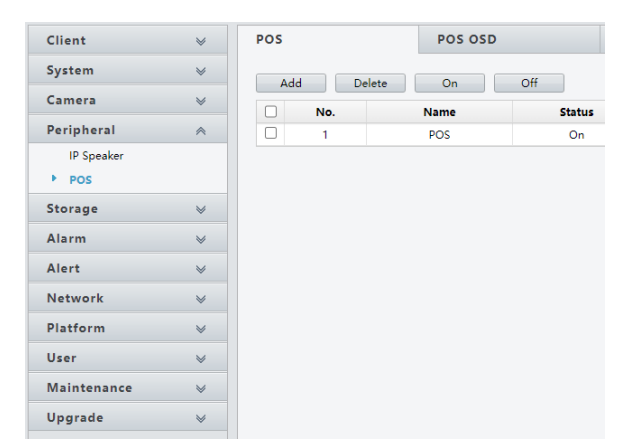

| NVR                                          | Web Portal                                   |
|----------------------------------------------|----------------------------------------------|
| Navigate to Menu > Peripheral(System) > PO   | Navigate to Setup > Peripheral(System) > POS |
| Click Add Add                                | Click Add Add                                |
| Add/Modify                                   | Name POS                                     |
| Name POS                                     | Enable On Off                                |
| Enable                                       | Protocol General 🗸                           |
| Protocol General                             | Set Protocol Setup                           |
| Set Protocol                                 | Connection Network                           |
| Connection Network                           | Set Connection Setup                         |
| Click Setup gear by Set Connection           | Click Setup button by Set Connection         |
| Network                                      | Set Connection                               |
| Transfer Protocol TCP                        | Transfer Protocol TCP 🗸                      |
| Local Receiving Port 0                       | Local Receiving Port                         |
| Source IPv4 Address 0 . 0 . 0 . 0            | POS IPv4 Address                             |
| Source Port 0                                | POS Port                                     |
| Destination IPv4 Address 0 . 0 . 0           | Destination IPv4 Address                     |
| Destination Port 0                           | Destination Port                             |
| Timeout(s) 5                                 | Timeout(s)                                   |
| Set the Transfer Protocol type               | Set the Transfer Protocol type               |
| Set the Local Receiving Port                 | Set the Local Receiving Port                 |
| Set the Source IPv4 Address                  | Set the <b>POS IPv4 Address</b>              |
| TCP protocol may require Source Port too     | TCP protocol may require Source Port too     |
| If you want to relay the data received to    | If you want to relay the data received to    |
| another device:                              | another device:                              |
| Set the Destination IPv4 Address             | Set the Destination IPv4 Address             |
| Set the <b>Destination Port</b>              | Set the Destination Port                     |
|                                              |                                              |
| Advanced configurations may require clicking | Advanced configurations may require clicking |
| the Setup gear next to Set Protocol          | the Setup button next to Set Protocol        |
| Protocol                                     | Set Protocol                                 |
|                                              | Start Identifier                             |
| Start identifier                             | End Identifier                               |
|                                              | Line Delimiter                               |
| Ignore Characters                            | Ignore Characters                            |
| Time Start Identifier                        | Time Start Identifier                        |
| Time End Identifier                          | Time End Identifier                          |
|                                              | Save Cancel                                  |

ALL above settings are dependent on your POS system and for information on that you will need to refer to your POS installation materials on contact that provider's technical support.

<u>Don't forget to click</u> **Save** after any modifications, on each window. You can name this POS entry if you are going to have a multiple, to distinguish it among other entries, but if you are only going to have one, the default name would be fine.

Select which camera(s) you would like to receive this POS information and click **Save** again. Each camera can only receive POS information from one source, but any source can send information to any number of cameras.

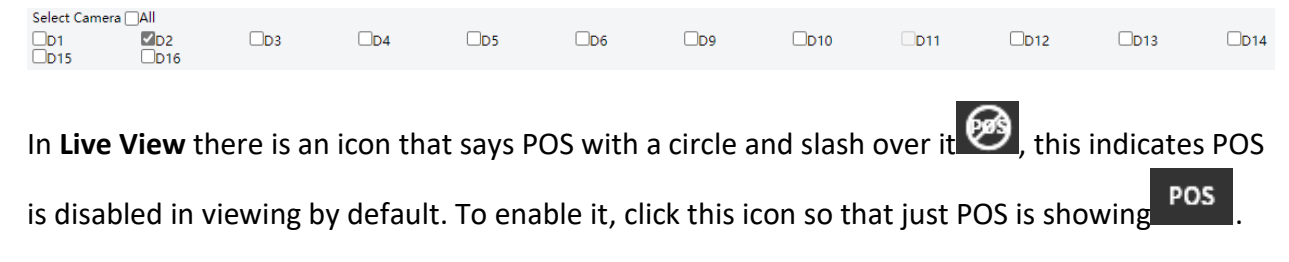

## Searching POS

Once you start getting POS signals, you will next want to know how to search for POS entries in the NVR.

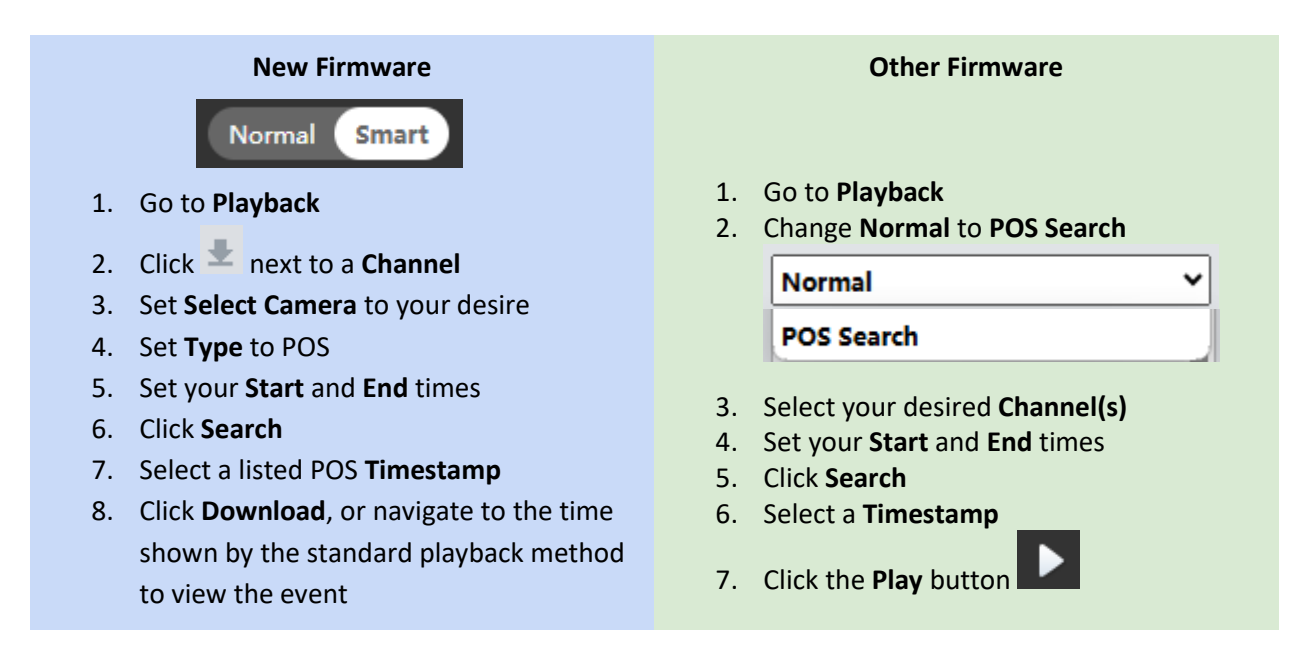

While playing back you may have to click the icon that says POS with a circle and slash over it

enable the POS text on screen, should you want to see it.

uniview tec

## **Configuring SNMP**

To configure SNMP on the NVR, you will want to navigate to **Setup** > **Platform** > **SNMP** and enable it. Normally only SNMP Type and/or Trap Server Address will need to be changed. The configuration here will again depend completely on your SNMP software.

SNMP utilizes OIDs or object identifiers, below is the OID structure for the Uniview tec NVRs:

| 1.3.6.1.4.1.25506.20.1.0 = System Info       | DevName: device name                      |
|----------------------------------------------|-------------------------------------------|
|                                              | DevModel: device model                    |
|                                              | SoftwareVersion: Software version         |
|                                              | DevSeqNumber: device serial number        |
| 1.3.6.1.4.1.25506.20.2.0 = ALL HDD Info      | DiskTotalNum: Total number of disks       |
|                                              | DiskTotalCapacity: Total disk capacity    |
|                                              | DiskRemainCapacity: Remaining capacity    |
| 1.3.6.1.4.1.25506.20.3.0 = Single HDD info   | DiskID: Disk ID                           |
|                                              | Disk Space: Corresponding disk capacity   |
|                                              | Remaining Space: Available Space on disk  |
|                                              | Status: The corresponding disk status     |
| 1.3.6.1.4.1.25506.20.4.0 = IPC(Camera) Info  | IPC.NO: IPC serial number                 |
|                                              | IPC.Name: IPC name                        |
|                                              | IPC.IP: IPCIP                             |
|                                              | IPC.Port: IPC port                        |
|                                              | IPC.Status: IPC status                    |
|                                              | IPC.Model: IPC model                      |
|                                              | IPC.Software: IPC software version number |
| 1.3.6.1.4.1.25506.20.5.0 = IPC Encoding Info | CHLID: Channel number                     |
|                                              | Encode Type: Encoding format              |
|                                              | Rate: frame rate                          |
| 1.3.6.1.4.1.25506.20.6.0 = Device Runtime    | Time since last boot in seconds           |
| 1.3.6.1.4.1.25506.20.7.0 = Memory Info       |                                           |
| 1.3.6.1.4.1.25506.20.8.0 = CPU Usage         |                                           |